## FileSender

Consorzio GARR Invio file di grandi dimensioni

Connettersi all'indirizzo <u>https://filesender.garr.it/</u> Premere il pulsante Logon.

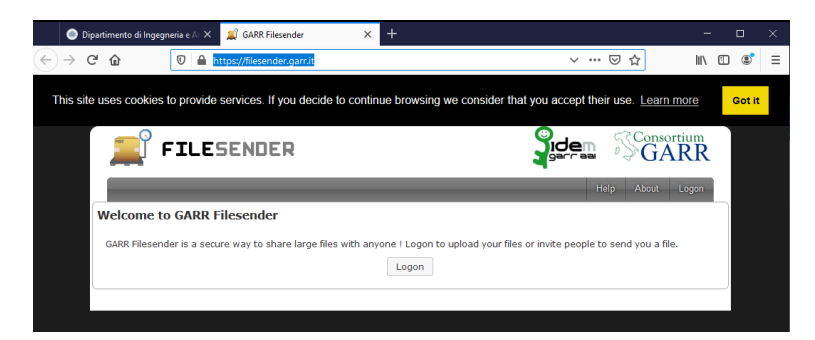

Scegliere l'ateneo di appartenenza nel nostro caso Università di Trieste

|   | Dipartimento di Ingegr | nena e Al X | Organisation Selection                   | × <b>T</b>                                  |     |        |       |   |
|---|------------------------|-------------|------------------------------------------|---------------------------------------------|-----|--------|-------|---|
| ¢ | → C" 🏠                 | 🔽 🔒 ht      | tps://wayf.idem. <b>garr.it</b> /WAYF?en | tityID=https%3A%2F%2Ffilesender.garr.it%2Fs | ⊠ ☆ | III\ 🗉 | ) (2) | Ξ |

|                                                                                                    | GARR                             |
|----------------------------------------------------------------------------------------------------|----------------------------------|
| bout IDEM                                                                                                    |                                  |
| elect your organisation                                                                                                    |                                  |
| n order to access the service GARR Filesender please selection or the service for the selection of the selection of the selec | ct or search the organisation ye |
|                                                                                                    | ▼ Select                         |
| University of Pavia                                                                                                    | ^                                |
| 0 University of Perugia                                                                                                    |                                  |
| M University of Piemonte Orientale                                                                                                    |                                  |
| Oniversity of Pisa                                                                                                    |                                  |
| E University of Politecnica delle Marche                                                                                                    |                                  |
| University of Rome Tor Vergata                                                                                                    |                                  |
| University of Salento                                                                                                    |                                  |
| Oniversity of Salerno                                                                                                    |                                  |
| 📽 University of Sannio                                                                                                    |                                  |
| University of Siena                                                                                                    |                                  |
| University of Trento                                                                                                    |                                  |
| University of Trieste                                                                                                    |                                  |
| C University of Turin                                                                                                    |                                  |
| Our Contract of Udine                                                                                                    | University of Trieste            |
| University of Verona                                                                                                    |                                  |
| Deiversitä deeli Chudi Jeterregioneli di Deere UNINT                                                                                                    | v                                |

Inserire le proprie credenziali indicando solo lo username senza indicazioni del dominio. Quindi inserire solamente s.... e relativa password e quindi premere il pulsante Login

| ۲ | Dipartimento di Ingegr                               | neria e Ar 🗙               | 🛞 Web Logir           | n Service         | × +                     |
|---|------------------------------------------------------|----------------------------|-----------------------|-------------------|-------------------------|
|   | C' 🕜                                                 | 🛡 🔒 h                      | ttps://idemfer        | o.units.it/idp/pr | ofile/SAML2/Redirect/SS |
|   |                                                      | NIVER:<br>EGLI ST          | SITÀ<br>TUDI DI 1     | FRIESTE           |                         |
|   | Authenticating by                                    | University of              | Trieste in            |                   |                         |
|   | order to access:                                     |                            |                       |                   |                         |
|   | GARR Filesend                                        | er                         |                       | > Forg            | ot your password?       |
|   | Username                                             |                            |                       | > Abou            | ut IDEM                 |
|   | input the usernam<br>if student, your us             | e ONLY<br>erID (e.g.:si    | (23456)               | 4                 | gidem                   |
|   | if employee, your                                    | employee n                 | umber                 |                   | garraai                 |
|   | (e.g.: 1234)                                         |                            |                       | ×.                | eduGAIN                 |
|   |                                                      |                            |                       |                   |                         |
|   | Password                                             |                            |                       |                   |                         |
|   |                                                      |                            |                       |                   |                         |
|   | Don't Remem                                          | ber Login                  |                       |                   |                         |
|   | Clear prior gr<br>for release of yo<br>this service. | anting of p<br>our informa | ermission<br>ition to |                   |                         |
|   |                                                      | Login                      |                       |                   |                         |

Leggere l'informativa e, scorrendola, nella parte bassa, accettare e premere Submit

| UNIVER<br>DEGLI S'<br>niversity of Trieste                                                                                                    | SITÀ<br>TUDI DI TRIESTE<br>IdP Terms of Use                                                                                                    |                                                                                                    |
|----------------------------------------------------------------------------------------------------|----------------------------------------------------------------------------------------------------|----------------------------------------------------------------------------------------------------|
| Descrizione del Ser                                                                                                    | vizio di Autenticazione                                                                                                    | • Federata                                                                                                    |
| degli Enti di Ricer<br>eduGAIN (http://ser<br>federazioni di iden<br>livello globale.                                                                                                    | <pre>ica ger l'Autenticazione vices.geant.net/edugair tità digitale della con</pre>                                                                                                    | <pre>arione fulliana derive oniversita e<br/>e 1'Autorizzazione.<br/>n) è l'inter-federazione delle<br/>nunità della ricerca ed formazione a</pre>                                                                                                    |
|                                                                                                    |                                                                                                    |                                                                                                    |
| L'utente può richied<br>all'atto dell'autent                                                                                                    | iere autonomamente l'anr<br>ticazione.                                                                                                    | ullamento di tutte le approvazioni                                                                                                    |
| L'utente può richied<br>all'atto dell'auten<br>Logging                                                                                                    | iere autonomamente l'anr<br>ficazione.                                                                                                    | ullamento di tutte le approvazioni                                                                                                    |
| L'utente può richiei<br>all'atto dell'autent<br>Logging<br>Al fine di poter foi<br>tecnici, nell'ambit<br>poter rispondere ad<br>degli accessi (log)<br>distrutti.<br>I log non vengono ti<br>ventuali incidenti<br>dietro esplicita ri<br>dell'incidente cong                                               | iere autonomamente l'anr<br>icazione.<br>o della gestione di ever<br>eventuali richieste del<br>vengono mantenuti per i<br>rasferiti o condivisi co<br>di sicurezza le sole re<br>chiesta potranno venir i<br>unta con il Consortium                 | uullamento di tutte le approvazioni<br>to nella risoluzione di problemi<br>tutali incidenti di sicurezza, e per<br>ll'autorità giudiziaria, i regietri<br>il periodo di un anno e periodicamente<br>on alcuna entità . Nella gestione di<br>gistrazioni direttamente correlate e<br>mpiegate per un'analisi tecnica<br>GARR.                                    |
| L'utente può richiei<br>all'atto dell'auten<br>Logging<br>Al fine di poter foo<br>tecnici, nell'ambit<br>poter rispondere ad<br>degli accessi (log)<br>distrutti.<br>I logino, vengono ti<br>eventuali incidenti<br>dietro esplicita ri<br>dietro esplicita ri<br>dell'incidente cong<br>Aggiornato al 10.03 | dere autonomamente l'anr<br>licazione.<br>o della gestione di ever<br>eventuali richieste del<br>vengono mantenuti per j<br>rasferiti o condivisi o<br>di sicurezza le sole re<br>chiesta potranno venir j<br>lunta con il Consortium<br>.2016 v.1.5 | uullamento di tutte le approvazioni<br>to nella risoluzione di problemi<br>tutali incidenti di sicurezza, e per<br>l'autorità giudiziaria, i registri<br>il periodo di un anno e periodicamente<br>un alcuna entità . Nella gestione di<br>gistrazioni direttamente correlate e<br>mpiegate per un'analisi tecnica<br>GARR.                                     |
| L'utente può richies<br>all'atto dell'auten<br>Logging<br>Al fine di poter foi<br>tecnici, nell'ambit<br>poter rispondere ad<br>degli accessi (Log)<br>distrutti.<br>I log non vengono ti<br>eventuali incidenti<br>dell'incidente cong:<br>Aggiornato al 10.03<br>Refuse                                    | dere autonomamente l'anr<br>licazione.<br>o della gestione di ever<br>eventuali richieste del<br>vengono mantenuti per i<br>rasferiti o condivisi c<br>di sicurezza le sole re<br>chiesta potranno veni r<br>iunta con il Consortium<br>.2016 v.1.5  | uullamento di tutte le approvazioni<br>to nella risoluzione di problemi<br>tutali incidenti di sicurezza, e per<br>l'autorità giudiziaria, i registri<br>ll periodo di un anno e periodicamente<br>un alcuna entità . Nella gestione di<br>gistrazioni direttamente correlate e<br>mpiegate per un'analisi tecnica<br>GARR.<br>I accept the terms of use Submit |

Nella videata successiva verificare i dati, aggiornare la sezione "Select an information release consent duration:" come desiderato quindi accettare tramite il pulsante "Accept"

| UNIVERSITÀ<br>DEGLI STUDI DI TRIEST<br>ou are about to access the service:<br>ARR Filesender of Consortium GARR                                                                                                    | re <b>Part</b>                                                                                                    |
|----------------------------------------------------------------------------------------------------|----------------------------------------------------------------------------------------------------|
| escription as provided by this service:<br>pplication that permits you to send big file<br>cross internet in a simple and secure way                                                                                                    |                                                                                                    |
| dditional information about the service                                                                                                    |                                                                                                    |
| Information to be Provided                                                                                                    | to Service                                                                                                    |
| Name                                                                                                    | FRANCESCO                                                                                                    |
| Surname                                                                                                    | FILIPPI                                                                                                    |
| Account Name (ePPN)                                                                                                    | 4042@ds.units.it                                                                                                    |
| Opaque per-service identifier<br>eduPersonTargetedID                                                                                                    | LiG0t8xp8ZnT2ihzeqOcmp8qRzg=                                                                                                    |
|                                                                                                    |                                                                                                    |
| Display Name                                                                                                    | FRANCESCO FILIPPI                                                                                                    |
| Display Name<br>eMail (does not respect mace:dir)<br>ata privacy information of the service                                                                                                    | FRANCESCO FILIPPI<br>francesco.filippi@dia.units.it                                                                                                    |
| Display Name<br>eMail (does not respect mace:dir)<br>ata privacy information of the service<br>he information above would be shared<br>o release this information to the service                                                                                                    | FRANCESCO FILIPPI<br>francesco.filippi@dia.units.it<br>with the service if you proceed. Do you ag<br>every time you access it?                                                                                                    |
| Display Name<br>eMail (does not respect mace:dir)<br>ata privacy information of the service<br>he information above would be shared<br>o release this information to the service<br>Select an information release consent<br>O Ask me again at next login                                                                                                    | FRANCESCO FILIPPI<br>francesco.filippi@dia.units.it<br>with the service if you proceed. Do you ag<br>e every time you access it?<br>duration:                                                                                                    |
| Display Name<br>eMail (does not respect mace:dir)<br><u>ata privacy information of the service</u><br>the information above would be shared<br>release this information to the service<br>Select an information release consent<br>O Ask me again at next login                                                                                                    | FRANCESCO FILIPPI<br>francesco.filippi@dia.units.it<br>with the service if you proceed. Do you ag<br>e every time you access it?<br>duration:                                                                                                    |
| Display Name<br>eMail (does not respect mace:dir)<br>ata privacy information of the service<br>he information above would be shared<br>prelease this information to the service<br>Select an information release consent<br>O Ask me again at next login<br>• I agree to send my information to                                                                                                    | FRANCESCO FILIPPI<br>francesco.filippi@dia.units.it<br>with the service if you proceed. Do you ag<br>e every time you access it?<br>duration:                                                                                                    |
| Display Name<br>eMail (does not respect mace:dir)<br>tata privacy information of the service<br>the information above would be shared<br>to release this information to the service<br>Select an information release consent<br>O Ask me again at next login<br>• I agree to send my information to<br>Sek me again if information to be                                                                                                    | FRANCESCO FILIPPI<br>francesco.filippi@dia.units.it<br>with the service if you proceed. Do you ag<br>e every time you access it?<br>duration:<br>this time.<br>provided to this service changes                                                                                |
| Display Name<br>eMail (does not respect mace:dir)<br>Data privacy information of the service<br>the information above would be shared<br>to release this information to the service<br>Select an information release consent<br>O Ask me again at next login<br>• I agree to send my information to<br>© Ask me again if information to be<br>• I agree that the same informatio<br>service in the future.                                                                 | FRANCESCO FILIPPI<br>francesco.filippi@dia.units.it<br>with the service if you proceed. Do you ag<br>e every time you access it?<br>duration:<br>this time.<br>provided to this service changes<br>on will be sent automatically to this                                       |
| Display Name<br>eMail (does not respect mace:dir)<br>Data privacy information of the service<br>the information above would be shared<br>to release this information to the service<br>Select an information release consent<br>O Ask me again at next login<br>• I agree to send my information to<br>• Ask me again if information to be<br>• I agree that the same information<br>service in the future.<br>O Do not ask me again                                       | FRANCESCO FILIPPI<br>francesco.filippi@dia.units.it  with the service if you proceed. Do you ag e every time you access it?  duration: this time. provided to this service changes on will be sent automatically to this                                                       |
| Display Name<br>eMail (does not respect mace:dir)<br>tata privacy information of the service<br>the information above would be shared<br>to release this information to the service<br>Select an information release consent<br>Ask me again at next login<br>• I agree to send my information to<br>• Ask me again if information to be<br>• I agree that the same information<br>service in the future.<br>O Do not ask me again<br>• I agree that all of my information | FRANCESCO FILIPPI<br>francesco.filippi@dia.units.it<br>with the service if you proceed. Do you ag<br>a every time you access it?<br>duration:<br>this time.<br>provided to this service changes<br>on will be sent automatically to this<br>h will be released to any service. |

Finalmente si apre la pagina dove caricare i file da inviare e i soli dati di una mail destinatario, subject e messaggio di accompagnamento.

| Unload Guests My Transfers My profil                                                                                                    | e Help Abaut Pringou La                                                                                                    |
|----------------------------------------------------------------------------------------------------|----------------------------------------------------------------------------------------------------|
| Security and Subscription                                                                                                    |                                                                                                    |
|                                                                                                    |                                                                                                    |
|                                                                                                    | drag & drop your files here                                                                                                    |
| Clear all                                                                                                    | Select files Number of files Size : 80.5 kB/:                                                                                                    |
| From : francesco.filippi@dia.units.it<br>To :<br>Enter recipient email(s)<br>Subject (optional) : Oggetto<br>Message (optional) :<br>Message (optional) :<br>Message (optional) :<br>Message (optional) : | Expiry date: 22/04/2020  Notify me when expired  Notify me when upload is done  Notify me upon downloads  Send me a report when expired Allow recipients to receive download complete emails  Do not use this option when sending to a mailing list Denny sent to the list.  Include me as a recipient Get a link instead of sending to recipients |
| ☑ I accept the terms and conditions of this s                                                                                                    | ervice [Show/Hide]                                                                                                    |